#### Regional Technical Assistance to Brownfields (TAB) Communities Summary Report

The Regional Technical Assistance to Brownfields (TAB) Communities Summary Report gives EPA users a listing of summary data reported for each Technical Assistance to Brownfields community project.

#### Accessing the Regional Technical Assistance to Brownfields (TAB) Communities Summary Report

1. From the top of your ACRES Home page, start by clicking **TAB Communities Summary Report** link on the **Reports Center** card. You can also access the tool by clicking the **Reports** drop down menu and selecting **TAB Communities Summary Report**.

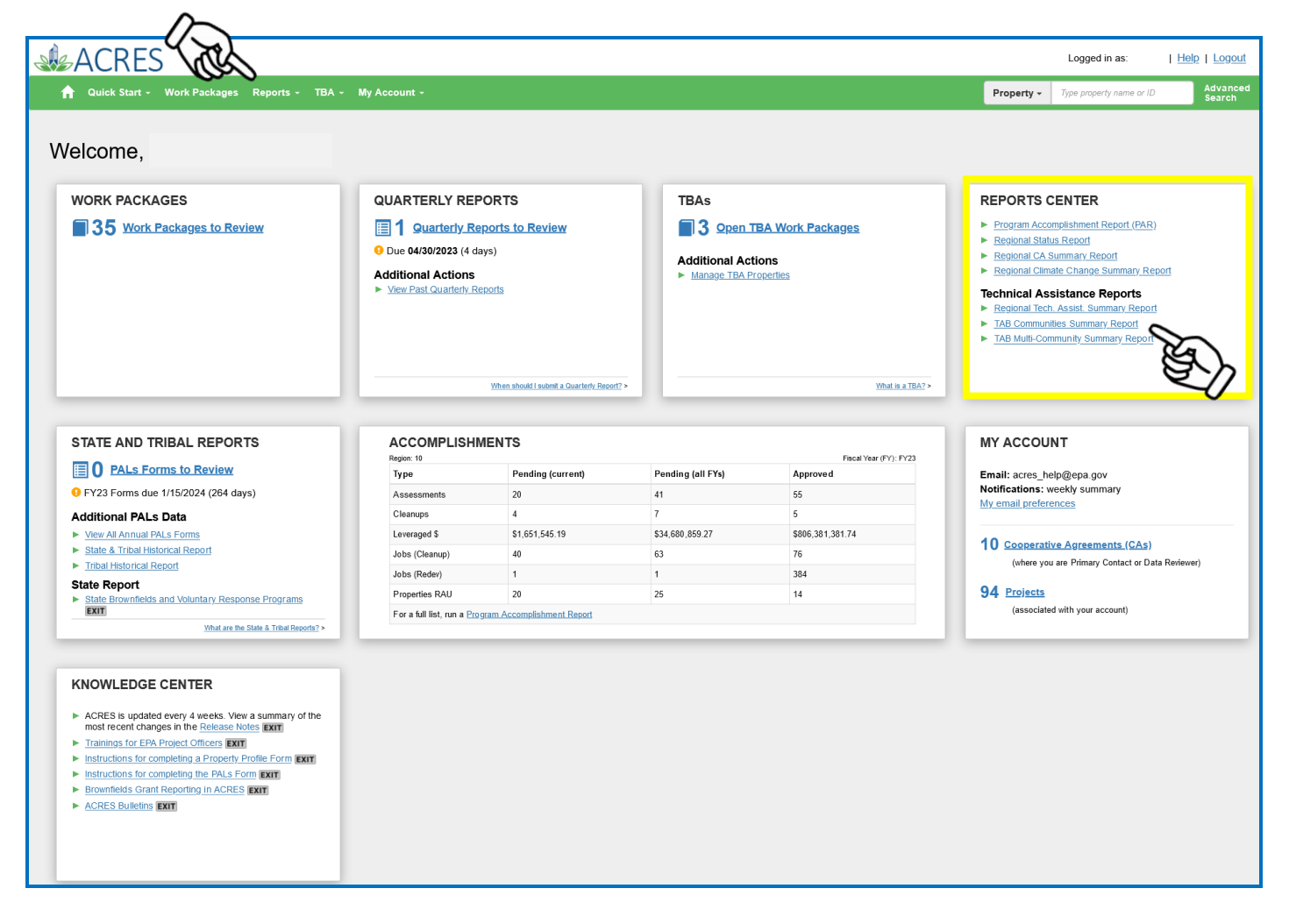

**2.** You will be directed to the Regional Technical Assistance to Brownfields (TAB) Communities Summary Report. The primary filters on the report are:

- > TAB Provider
- > State
- Congressional District
- Funding Type
- > Assistance Type
- Final vs. Draft Data

- Region
- County
- Community Type
- ➢ Justice40
- FY(s) for Assistance

| 👚 Quick Start - Work Packages Reports - TBA - My Account -                                                                                                    | Property - Type property name or ID | Advanced<br>Search |
|----------------------------------------------------------------------------------------------------|-------------------------------------|--------------------|
| Regional Technical Assistance to Brownfields (TAB) Communities Summary Report Select filters and then APPLY FILTERS to further narrow results. The current default for this report is to show final data. If you would like to switch to draft data, select "Draft Data" and Apply Filters.                               |                                     |                    |
| TAB Provider       Region       State       County       Type State or County to narrow result.       Congressional District       Type District Number to narrow result.       Community Type       Funding Type         Justice40         Assistance Type       FY(s) for Assistance       Final vs. Draft Data Final v | e All Funding                       |                    |
| Apply Filters Clear Filters                                                                                                    |                                     |                    |

Select the filters you would like to search and click Apply Filters. If you do not select any filters, all Funding Types (BIL funding and Regular funding) and Final Data for TAB projects will be shown.
 Final data is data that has been updated and passed through the approval process by both the Regional and Headquarters POC.

Note: To clear your search results, click the Clear Filters button.

| (                                                                                                    | Start - Work H                                                                                                    | Packages Repor                       | ts v TBA v I                         | WyAccount ∽                                                |                                                   |                                                                 |                                                                                                    |                              |                         | Property +                                                                                                    | Type property nam                                                                                           | Advar<br>Searc                                                                                                    |
|----------------------------------------------------------------------------------------------------|----------------------------------------------------------------------------------------------------|--------------------------------------|--------------------------------------|------------------------------------------------------------|---------------------------------------------------|-----------------------------------------------------------------|----------------------------------------------------------------------------------------------------|------------------------------|-------------------------|----------------------------------------------------------------------------------------------------|----------------------------------------------------------------------------------------------------|----------------------------------------------------------------------------------------------------|
| Regiona<br>Select filters and                                                                                                    | al Techn<br>d then APPLY FIL                                                                                                    | IICAI ASSIS                          | stance to<br>row results. The c      | Brownfie                                                   | elds (TAB)<br>is report is to show fin            | Commu                                                           | nities Summary<br>Id like to switch to draft data, se                                                                         | / Repoi                      | t<br>and Apply Filters. |                                                                                                    |                                                                                                    |                                                                                                    |
| TAB Provide                                                                                                    | er 🔹 Regio                                                                                                    | on 🔹 State                           | - County                             | Type State or County to                                    | narrow result: Con                                | gressional Distric                                              | t Type District Number to narrow res                                                                                          | ult Comm                     | unity Type 💌            | Funding Type All Funding                                                                                                | v                                                                                                    |                                                                                                    |
| Justice40 😣                                                                                                    |                                                                                                    |                                      | ✓ Assista                            | nce Type 💌                                                 | FY(s) for Assistance                              | Final vs                                                        | . Draft Data Final 🗸                                                                                                    |                              |                         |                                                                                                    |                                                                                                    |                                                                                                    |
| Apply Filters                                                                                                    | Clear Filters                                                                                                    | 5                                    |                                      |                                                            |                                                   |                                                                 |                                                                                                    |                              |                         |                                                                                                    |                                                                                                    |                                                                                                    |
|                                                                                                    | ts in Excel                                                                                                    |                                      |                                      |                                                            |                                                   |                                                                 |                                                                                                    |                              |                         |                                                                                                    |                                                                                                    |                                                                                                    |
| Show 10<br>TAB CA<br>Number                                                                                                    | v entries<br>TAB<br>Provider                                                                                                    | t it<br>Community<br>Region          | Community<br>State                   | Community<br>County                                        | Congressional<br>District                         | Community<br>Type                                               | Community Name<br>(Community Project ID)                                                                                      | Special J<br>Funding<br>Type | Justice40 📀             | 1<br>Technical Assistance (T/                                                                                           | Narrow<br>It<br>FY(s) for<br>Assistance                                                                     | Results<br>U Work<br>Package<br>(WP) Statu                                                                                                    |
| Show 10<br>TAB CA<br>Number<br>TR00A01005                                                                                                    | <ul> <li>entries</li> <li>TAB</li> <li>Provider</li> <li>University of<br/>Connecticut</li> </ul>                                                                         | Community<br>Region                  | Community<br>State                   | Community<br>County<br>MERRIMACK                           | Congressional<br>District<br>NH-2                 | Community<br>Type<br>Local<br>Government                        | Community Name<br>(Community Project ID)<br>City of Franklin (105)                                                            | Special I<br>Funding<br>Type | Justice40 😏             | It<br>Technical Assistance (T/<br>Grant Application Review                                                              | A) FY(s) for<br>Asistance FY23                                                                              | Results<br>II Work<br>Package<br>(WP) Statu<br>Approved                                                                                        |
| Show 10<br>TAB CA<br>Number<br>TR00A01005<br>TR00A01005                                                                                                  | ts in Excel table entries TAB Provider University of Connecticut University of Connecticut                                                                                | t Community<br>Region<br>1<br>1      | Community<br>State<br>NH<br>CT       | Community<br>County<br>MERRIMACK<br>MIDDLESEX              | Congressional<br>District<br>NH-2<br>CT-2         | Community<br>Type<br>Local<br>Government<br>Local<br>Government | Community Name<br>(Community Project ID)<br>City of Franklin (105)<br>Town of East Hampton (165)                              | Special J<br>Funding<br>Type | Justice40 😏             | Image: Technical Assistance (T/<br>Grant Application Review       Grant Application Prep                                | Narrow<br>A) FY(s) for<br>Assistance<br>FY23<br>FY23                                                        | Results           Work         Package           WOR         Package           WWOY         Statu           Approved         Approved          |
| Show         10           TAB CA         Image: Comparison of the system           TR00A01005         TR00A01005           TR00A01005         TR00A01005 | In Excel     In Excel     In Excel     In Excel     In Excel     In Excel     In Excel     In Excel     In Intersity of     Connecticut     University of     Connecticut | t Community<br>Region<br>1<br>1<br>1 | Community<br>State<br>NH<br>CT<br>ME | Community<br>County<br>MERRIMACK<br>MIDDLESEX<br>PENOBSCOT | Congressional<br>District<br>NH-2<br>CT-2<br>ME-2 | Community<br>Type<br>Local<br>Government<br>Local<br>Government | Community Name<br>(Community Project ID)<br>City of Franklin (105)<br>Town of East Hampton (165)<br>Town of Millinocket (171) | Special I<br>Funding<br>Type | Justice40 📀             | Image: Technical Assistance (T/<br>Grant Application Review       Grant Application Prep       Grant Application Review | Narrow           11         FY(5) for<br>Assistance           FY23         FY23           FY23         FY23 | Results           II         Work           Package         (WP) Statt           Approved         Approved           Approved         Approved |

**4.** Scroll to the bottom the report to view **Page Totals** and **Report Totals**. The page and report totals will only be display for applicable columns.

| SAC                          | RES                          |                     |                    |                        |                           |                              |                                          |                 |                                     | Lo                                                                                 | gged in as: EPAte       | st   Help   Log        |
|------------------------------|------------------------------|---------------------|--------------------|------------------------|---------------------------|------------------------------|------------------------------------------|-----------------|-------------------------------------|------------------------------------------------------------------------------------|-------------------------|------------------------|
| <b>A</b> Quick               | Start - Work F               | Packages Repo       | rts - TBA -        | My Account -           |                           |                              |                                          |                 |                                     | Property - Type                                                                    | property name or ID     | Advar<br>Searc         |
| Region:<br>elect filters and | al Techn<br>d then APPLY FIL | ICAL ASSIS          | stance to          | Brownfi                | elds (TAB)                | ) Commur                     | nities Summary                           | Y Repor         | t<br>and Apply Filters.             |                                                                                    |                         |                        |
| TAB Provide                  | er - Regio                   | on - State          | County     Assista | Type State or County t | FY(s) for Assistant       | ngressional Distric          | t Type District Number to narrow re-     | sult. Commu     | nity Type 🕌 Fur                     | ding Type All Funding V                                                            |                         |                        |
| Apply Filters                | Clear Filters                | 3                   |                    |                        |                           |                              |                                          |                 |                                     |                                                                                    |                         |                        |
|                              |                              |                     |                    |                        |                           |                              |                                          |                 |                                     |                                                                                    |                         |                        |
| LTER RESUL                   | .TS                          |                     |                    |                        |                           |                              |                                          |                 |                                     |                                                                                    |                         |                        |
| Export Resul                 | v entries                    |                     |                    |                        |                           |                              |                                          |                 |                                     |                                                                                    | Narrow R                | Results                |
| Į1                           | L.                           | 11                  | 11                 | 11                     | 11                        | 11 1                         | ļ1                                       | Special 🕼       | ţţ                                  | ţ                                                                                  | 1                       | Work                   |
| TAB CA<br>Number             | TAB<br>Provider              | Community<br>Region | Community<br>State | Community<br>County    | Congressional<br>District | Community<br>Type            | Community Name<br>(Community Project ID) | Funding<br>Type | Justice40 😣                         | Technical Assistance (TA)                                                          | FY(s) for<br>Assistance | Package<br>(WP) Status |
| FR00A01005                   | University of<br>Connecticut | 1                   | NH                 | MERRIMACK              | NH-2                      | Local<br>Government          | City of Franklin (105)                   |                 |                                     | Grant Application Review                                                           | FY23                    | Approved               |
| R00A01005                    | University of<br>Connecticut | 1                   | СТ                 | MIDDLESEX              | CT-2                      | Local<br>Government          | Town of East Hampton (165)               |                 |                                     | Grant Application Prep                                                             | FY23                    | Approved               |
| R00A01005                    | University of<br>Connecticut | 1                   | ME                 | PENOBSCOT              | ME-2                      | Local<br>Government          | Town of Millinocket (171)                |                 |                                     | Grant Application Review                                                           | FY23                    | Approved               |
| R00A01005                    | University of<br>Connecticut | 1                   | СТ                 | NEW HAVEN              | CT-3                      | Local<br>Government          | City of Derby (183)                      |                 |                                     | Other                                                                              | FY23                    | Approved               |
| R00A01005                    | University of<br>Connecticut | 1                   | СТ                 | HARTFORD               | CT-1                      | Local<br>Government          | Town of Bristol (157)                    |                 |                                     | General Inquiries/Referral<br>/Resource Dissemination, Grant<br>Application Review | FY23                    | Approved               |
| R00A01005                    | University of<br>Connecticut | 1                   | МА                 | NORFOLK                | MA-4                      | Local<br>Government          | Town of Foxborough (182)                 |                 |                                     | Document Review/Assistance,<br>Other                                               | FY23                    | Approved               |
| R00A01005                    | University of<br>Connecticut | 1                   | MA                 | ESSEX                  | MA-3                      | Local<br>Government          | City of Methuen (106)                    |                 |                                     | Grant Application Review                                                           | FY23                    | Approved               |
| R00A01005                    | University of<br>Connecticut | 1                   | MA                 | BRISTOL                | MA-4                      | Local<br>Government          | City of Taunton (108)                    |                 | Identified as<br>Disadvantaged      | Grant Application Review                                                           | FY23                    | Approved               |
| R00A01005                    | University of                | 1                   | МА                 | BERKSHIRE              | MA-1                      | Local                        | Town of Dalton (185)                     |                 |                                     | Other, Site Identification                                                         | FY23                    | Approved               |
| R00A01005                    | University of<br>Connecticut | 1                   | NH                 | SULLIVAN               | NH-2                      | Local                        | City of Claremont (160)                  |                 |                                     | Grant Application Review                                                           | FY23                    | Approved               |
|                              |                              |                     |                    |                        |                           | Page Total:<br>Report Total: | 10 Communities<br>246 Communities        | 0 BIL<br>0 BIL  | 1 Disadvantaged<br>80 Disadvantaged |                                                                                    |                         |                        |
| nowing 1 to 10               | ) of 246 entries             |                     |                    |                        |                           |                              |                                          |                 | 5                                   | Previous 1 2                                                                       | 3 4 5                   | 25 Next                |
|                              |                              |                     |                    |                        |                           |                              |                                          |                 |                                     |                                                                                    |                         |                        |

•

Note: There are Help icons located throughout ACRES. To view additional information, click on the Help icon 📀 next to the filter.

#### Additional Features of the Regional Technical Assistance to Brownfields (TAB) Communities Summary Report

Each TAB project result will have a link to the Technical Assistance to Brownfields (TAB) Community page. To navigate the the TAB Community page, click the **Community Name** link of the TAB project you would like to view.

| 🔒 Quick                      | Start - Work P                                                                                                    | ackages Repo        | rts - TBA -              | My Account -              |                           |                                |                                          |                                     |                           |           | Property -      | Type property name              | or ID Advanced<br>Search           |
|------------------------------|----------------------------------------------------------------------------------------------------|---------------------|--------------------------|---------------------------|---------------------------|--------------------------------|------------------------------------------|-------------------------------------|---------------------------|-----------|-----------------|---------------------------------|------------------------------------|
| Region<br>Select filters and | al Techn                                                                                                    | ical Assis          | stance to                | Brownfi                   | elds (TAB)                | ) Commu<br>nal data. If you wo | Inities Summary                          | <b>y Repoi</b><br>elect "Draft Data | t<br>" and Apply Filters. |           |                 |                                 |                                    |
| TAB Provid<br>Justice40 🤇    | TAB Provider       Region       State       County       Type State or County to narrow result.       Congressional District       Type District Number to narrow result.       Community Type       Funding Type       All Funding         Justice40         Assistance Type       F(s) for Assistance       Final vs. Draft Data       Final vs. |                     |                          |                           |                           |                                |                                          |                                     |                           |           |                 |                                 |                                    |
| Apply Filters                | Clear Filters                                                                                                    |                     |                          |                           |                           |                                |                                          |                                     |                           |           |                 |                                 |                                    |
| FILTER RESUL                 | TS                                                                                                    |                     |                          |                           |                           |                                |                                          |                                     |                           |           |                 |                                 |                                    |
| Export Resu                  | lts in Excel<br>✓ entries                                                                                                    |                     |                          |                           |                           |                                |                                          |                                     |                           |           |                 | Na                              | rrow Results                       |
| TAB CA<br>Number             | li<br>TAB<br>Provider                                                                                                    | Community<br>Region | L1<br>Community<br>State | LI<br>Community<br>County | Congressional<br>District | Community<br>Type              | Community Name<br>(Community Project ID) | Special []<br>Funding<br>Type       | Justice40 😔               | Technica  | Assistance (TA  | Lt<br>FY(s) for<br>A) Assistant | U Work I<br>Package<br>(WP) Status |
| TR00A01005                   | University of<br>Connecticut                                                                                                    | 1                   | NH                       | MERRIMACK                 | NH-2                      | Local<br>Government            | City of Franklin (105)                   |                                     |                           | Grant App | lication Review | FY23                            | Approved                           |
| TR00A01005                   | University of<br>Connecticut                                                                                                    | 1                   | CT                       | MIDDLESEX                 | CT-2                      | Local<br>Government            | Town of East Hampton (165)               |                                     |                           | Grant App | blication Prep  | FY23                            | Approved                           |
| TR00A01005                   | University of<br>Connecticut                                                                                                    | 1                   | ME                       | PENOBSCOT                 | ME-2                      | Local<br>Government            | Town of Millinocket (171)                |                                     |                           | Grant App | lication Review | FY23                            | Approved                           |
| TR00A01005                   | University of<br>Connecticut                                                                                                    | 1                   | СТ                       | NEW HAVEN                 | CT-3                      | Local<br>Government            | City of Derby (183)                      | 9                                   | $\sim$                    | Other     |                 | FY23                            | Approved                           |
|                              |                                                                                                    |                     |                          |                           |                           |                                |                                          | Ę                                   | 3-17                      |           |                 |                                 |                                    |

The Export Results to Excel Function allows users to export their search results in a Microsoft Excel document so it can be saved, shared, and printed. To export your search results to Excel, click the Export Results in Excel button.

| A Quick                       | Start - Work Pa                                                                                                    | ickages Report | s- TBA- M                   | lly Account -          |                                 |                         |                                          |                              |                 | Property -               | Type prope         | erty name or ID             | Advanced<br>Search                |
|-------------------------------|----------------------------------------------------------------------------------------------------|----------------|-----------------------------|------------------------|---------------------------------|-------------------------|------------------------------------------|------------------------------|-----------------|--------------------------|--------------------|-----------------------------|-----------------------------------|
| Regiona<br>Select filters and | Regional Technical Assistance to Brownfields (TAB) Communities Summary Report Select filters and then APPLY FILTERS to further narrow results. The current default for this report is to show final data. If you would like to switch to draft data, select "Draft Data" and Apply Filters. |                |                             |                        |                                 |                         |                                          |                              |                 |                          |                    |                             |                                   |
| TAB Provide                   | er 🔹 Region                                                                                                    | 1 🔹 State      | - County                    | ype State or County to | narrow result: Con              | gressional District     | Type District Number to narrow res       | sult. Commu                  | inity Type 💌 Fu | Inding Type All Funding  | ~                  |                             |                                   |
| Justice40 🕃                   |                                                                                                    |                | <ul> <li>Assista</li> </ul> | nce Type 💌             | FY(s) for Assistance            | Final vs.               | Draft Data Final 🗸                       |                              |                 |                          |                    |                             |                                   |
| Apply Filters                 | Clear Filters                                                                                                    |                |                             |                        |                                 |                         |                                          |                              |                 |                          |                    |                             |                                   |
|                               |                                                                                                    |                |                             |                        |                                 |                         |                                          |                              |                 |                          |                    |                             |                                   |
| FILTER RESUL                  | TS                                                                                                    |                |                             |                        |                                 |                         |                                          |                              |                 |                          |                    |                             |                                   |
| Export Resul                  | ts in Excel                                                                                                    |                |                             |                        |                                 |                         |                                          |                              |                 |                          |                    |                             |                                   |
| Show 10                       | ✓ entries                                                                                                    | $\mathbf{S}$   |                             |                        |                                 |                         |                                          |                              |                 |                          |                    | Narrow Res                  | ults                              |
| TAB CA<br>Number              | Lî<br>TAB<br>Provider                                                                                                    | Com            | te li                       | Community<br>County    | Lî<br>Congressional<br>District | Lî<br>Community<br>Type | Community Name<br>(Community Project ID) | Special I<br>Funding<br>Type | Justice40 📀     | Technical Assistance (   | LT<br>F1<br>FA) As | ↓î<br>Y(s) for<br>ssistance | Work 11<br>Package<br>(WP) Status |
| TR00A01005                    | University of<br>Connecticut                                                                                                    | 1              | NH                          | MERRIMACK              | NH-2                            | Local<br>Government     | City of Franklin (105)                   |                              |                 | Grant Application Review | r F                | Y23                         | Approved                          |
| TR00A01005                    | University of<br>Connecticut                                                                                                    | 1              | СТ                          | MIDDLESEX              | CT-2                            | Local<br>Government     | Town of East Hampton (165)               |                              |                 | Grant Application Prep   | F                  | Y23                         | Approved                          |

On every column of the report, there is an arrow icon on the top right of the column header that allows users to view the data in the column in ascending or descending order. To change your results in a column from ascending to descending (and vice versa), click the *in icon* in the column header.

|                                                                                    |                                                                                                    | rackages Repor                       | rts v    TBA v                       | My Account -                                               |                                                   |                                                                 |                                                                                                    |                               |                           | Property                                                                                                    | <ul> <li>Type prop</li> </ul>                                                                                                    | perty name or ID                                      | Sear                                                 |
|------------------------------------------------------------------------------------|----------------------------------------------------------------------------------------------------|--------------------------------------|--------------------------------------|------------------------------------------------------------|---------------------------------------------------|-----------------------------------------------------------------|----------------------------------------------------------------------------------------------------|-------------------------------|---------------------------|----------------------------------------------------------------------------------------------------|----------------------------------------------------------------------------------------------------|-------------------------------------------------------|------------------------------------------------------|
| Region<br>Select filters and                                                       | al Techn                                                                                                    | ICAL ASSIS                           | stance to                            | Brownfie                                                   | elds (TAB)<br>is report is to show fir            | Commur                                                          | nities Summary<br>d like to switch to draft data, se                                                                          | / Repor                       | t<br>' and Apply Filters. |                                                                                                    |                                                                                                    |                                                       |                                                      |
| TAB Provid                                                                         | ler 💌 Regio                                                                                                    | on 💌 State                           | • County                             | Type State or County to                                    | o narrow result: Con                              | gressional District                                             | Type District Number to narrow res                                                                                            | ult. Commu                    | inity Type 💌              | Funding Type All Fundin                                                                                                    | g v                                                                                                    |                                                       |                                                      |
| Justice40 🤅                                                                        | 0                                                                                                    |                                      | <ul> <li>Assista</li> </ul>          | nce Type 💌                                                 | FY(s) for Assistance                              | e 💌 Final vs                                                    | Draft Data Final 🗸                                                                                                    |                               |                           |                                                                                                    |                                                                                                    |                                                       |                                                      |
| Apply Filters                                                                      | Clear Filters                                                                                                    | s                                    |                                      |                                                            |                                                   |                                                                 |                                                                                                    |                               |                           |                                                                                                    |                                                                                                    |                                                       |                                                      |
|                                                                                    | _                                                                                                    |                                      |                                      |                                                            |                                                   |                                                                 |                                                                                                    |                               |                           |                                                                                                    |                                                                                                    |                                                       |                                                      |
|                                                                                    |                                                                                                    |                                      |                                      |                                                            |                                                   |                                                                 |                                                                                                    |                               |                           |                                                                                                    |                                                                                                    |                                                       |                                                      |
| Export Resu                                                                        | lts in Excel<br>✓ entries                                                                                                    |                                      |                                      |                                                            |                                                   |                                                                 |                                                                                                    |                               |                           |                                                                                                    |                                                                                                    | Narrow Res                                            | sults                                                |
| Export Results                                                                     | v entries                                                                                                    | t It                                 | Community                            | Lt<br>Community                                            | Lit Congressional                                 | it<br>Community                                                 | Community Name                                                                                                    | Special _j↑                   |                           | 11                                                                                                    | ţţ                                                                                                    | Narrow Res                                            | sults<br>Work                                        |
| Export Results<br>10<br>TAB CA<br>Number                                           | Its in Excel v entries TAB Provider                                                                                                    | t Lt<br>Community<br>Region          | Lî<br>Community<br>State             | tt<br>Community<br>County                                  | Congressional<br>District                         | Lî<br>Community<br>Type                                         | Community Name<br>(Community Project ID)                                                                                      | Special JT<br>Funding<br>Type | Justice40 😏               | Technical Assistance                                                                                                    | 11<br>• (TA)                                                                                                    | Narrow Res<br>It<br>FY(s) for<br>Assistance           | Work<br>Package<br>(WP) Stat                         |
| Export Results<br>10<br>TAB CA<br>Number<br>TR00A01005                             | Its in Excel c entries TAB Provider University of Connecticut                                                                                                | Community<br>Region                  | Community<br>State                   | Community<br>County<br>MERRIMACK                           | Congressional<br>District<br>NH-2                 | Community<br>Type<br>Local<br>Government                        | Community Name<br>(Community Project ID)<br>City of Franklin (105)                                                            | Special I<br>Funding<br>Type  | Justice40 😯               | Technical Assistance<br>Grant Application Rev                                                                                            | it<br>e (TA)                                                                                                    | Narrow Res<br>FY(s) for<br>Assistance<br>FY23         | Work<br>Package<br>(WP) Stat                         |
| Export Results<br>10<br>TAB CA<br>Number<br>TR00A01005<br>TR00A01005               | entries<br>TAB<br>Provider<br>University of<br>Connecticut                                                                                                   | Community<br>Region<br>1<br>1        | Community<br>State<br>NH<br>CT       | Community<br>County<br>MERRIMACK<br>MIDDLESEX              | Congressional<br>District<br>NH-2<br>CT-2         | Community<br>Type<br>Local<br>Government<br>Local<br>Government | Community Name<br>(Community Project ID)<br>Citly of Franklin (105)<br>Town of East Hampton (165)                             | Special II<br>Funding<br>Type | Justice40 😏               | II Technical Assistance<br>Grant Application Prep<br>Grant Application Prep                                                              | e (TA)                                                                                                    | Narrow Res<br>FY(s) for<br>Assistance<br>FY23<br>FY23 | Work<br>Package<br>(WP) Star<br>Approved             |
| Export Results<br>10<br>TAB CA<br>Number<br>TR00A01005<br>TR00A01005<br>TR00A01005 | Its in Excel       entries       TAB       Provider       University of<br>Connecticut       University of<br>Connecticut       University of<br>Connecticut | t Community<br>Region<br>1<br>1<br>1 | Community<br>State<br>NH<br>CT<br>ME | Community<br>County<br>MERRIMACK<br>MIDDLESEX<br>PENOBSCOT | Congressional<br>District<br>NH-2<br>CT-2<br>ME-2 | Community<br>Type<br>Local<br>Government<br>Local<br>Government | Community Name<br>(Community Project ID)<br>City of Franklin (105)<br>Town of East Hampton (165)<br>Town of Millinocket (171) | Special 11<br>Funding<br>Type | Justice40 📀               | IT     Technical Assistance       Grant Application Rev     Grant Application Prep       Grant Application Rev     Grant Application Rev | lt (A) / (A) / (A) | Narrow Rev<br>FY(s) for<br>Assistance<br>FY23<br>FY23 | Work<br>Package<br>(WP) Stat<br>Approved<br>Approved |

When your search results are displayed, you have the option to narrow your search even further. To narrow your search results, enter your additional search criteria in the **Narrow Results** box.

|                                                                                        | Start - Work P                                                                         | ackages Repo                       | rts - TBA - ∣                  | My Account +                                               |                                                   |                                                                 |                                                                                                    |                               |                           | Property ~                                                                                                    | Type property name or ID                                             | Advanced<br>Search                                       |
|----------------------------------------------------------------------------------------|----------------------------------------------------------------------------------------|------------------------------------|--------------------------------|------------------------------------------------------------|---------------------------------------------------|-----------------------------------------------------------------|----------------------------------------------------------------------------------------------------|-------------------------------|---------------------------|----------------------------------------------------------------------------------------------------|----------------------------------------------------------------------|----------------------------------------------------------|
| Region                                                                                 | al Techni<br>d then APPLY FILT                                                         | ICAL ASSIS                         | stance to                      |                                                            | elds (TAB)<br>his report is to show fir           | Commur                                                          | nities Summary<br>Id like to switch to draft data, se                                                                         | / Repor                       | t<br>' and Apply Filters. |                                                                                                    |                                                                      |                                                          |
| TAB Provide                                                                            | er 🔹 Regio                                                                             | n 🔹 State                          | - County                       | Type State or County to                                    | o narrow result: Con                              | gressional Distric                                              | t Type District Number to narrow res                                                                                          | sult. Commu                   | inity Type 💌              | Funding Type All Funding                                                                                                    | ~                                                                    |                                                          |
| Justice40 🚱                                                                            |                                                                                        |                                    | ✓ Assista                      | ince Type 💌                                                | FY(s) for Assistanc                               | e 🔹 Final vs                                                    | . Draft Data Final 🗸                                                                                                    |                               |                           |                                                                                                    |                                                                      |                                                          |
| Apply Filters                                                                          | Clear Filters                                                                          |                                    |                                |                                                            |                                                   |                                                                 |                                                                                                    |                               |                           |                                                                                                    |                                                                      |                                                          |
|                                                                                        |                                                                                        |                                    |                                |                                                            |                                                   |                                                                 |                                                                                                    |                               |                           |                                                                                                    |                                                                      |                                                          |
| ILTER RESUL                                                                            | TS                                                                                     |                                    |                                |                                                            |                                                   |                                                                 |                                                                                                    |                               |                           |                                                                                                    |                                                                      |                                                          |
|                                                                                        |                                                                                        |                                    |                                |                                                            |                                                   |                                                                 |                                                                                                    |                               |                           |                                                                                                    |                                                                      |                                                          |
| Export Resul                                                                           | Its in Excel                                                                           |                                    |                                |                                                            |                                                   |                                                                 |                                                                                                    |                               |                           |                                                                                                    |                                                                      |                                                          |
| Export Resul                                                                           | ts in Excel<br>✓ entries                                                               |                                    |                                |                                                            |                                                   |                                                                 |                                                                                                    |                               |                           |                                                                                                    | Narrow F                                                             | Results                                                  |
| Export Resul<br>Show 10<br>TAB CA<br>Number                                            | ts in Excel                                                                            | Community<br>Region                | Community<br>State             | Community<br>County                                        | 11<br>Congressional<br>District                   | Community<br>Type                                               | Community Name<br>(Community Project ID)                                                                                      | Special J†<br>Funding<br>Type | Justice40 📀               | If<br>Technical Assistance (TA)                                                                                                    | Aurrow F<br>FY(s) for<br>Assistance                                  | Results<br>1 Work<br>Package<br>(WP) Status              |
| Export Result<br>Show 10<br>TAB CA<br>Number<br>TR00A01005                             | tts in Excel c entries TAB Provider University of Connecticut                          | Community<br>Region<br>1           | Community<br>State             | Community<br>County<br>MERRIMACK                           | Congressional<br>District<br>NH-2                 | Community<br>Type<br>Local<br>Government                        | Community Name<br>(Community Project ID)<br>City of Franklin (105)                                                            | Special II<br>Funding<br>Type | Justice40 😏               | IT Technical Assistance (TA)<br>Grant Application Review                                                                                                    | FY23                                                                 | Results<br>Work<br>Package<br>(WP) Status<br>Approved    |
| Export Result<br>Show 10<br>TAB CA<br>Number<br>TR00A01005<br>TR00A01005               | ts in Excel c entries TAB Provider University of Connecticut University of Connecticut | Community<br>Region<br>1<br>1      | Community<br>State<br>NH<br>CT | Community<br>County<br>MERRIMACK<br>MIDDLESEX              | Congressional<br>District<br>NH-2<br>CT-2         | Community<br>Type<br>Local<br>Government<br>Locat<br>Government | Community Name<br>(Community Project ID)<br>City of Franklin (105)<br>Town of East Hampton (165)                              | Special I<br>Funding<br>Type  | Justice40 📀               | Image: Technical Assistance (TA)       Grant Application Review       Grant Application Prep                                                                                                    | FY23                                                                 | Work<br>Package<br>(WP) Status<br>Approved               |
| Export Result<br>show 10<br>TAB CA<br>Number<br>TR00A01005<br>TR00A01005<br>TR00A01005 | ts in Excel                                                                            | Community<br>Region<br>1<br>1<br>1 | CT<br>ME                       | Community<br>County<br>MERRIMACK<br>MIDDLESEX<br>PENOBSCOT | Congressional<br>District<br>NH-2<br>CT-2<br>ME-2 | Community<br>Type<br>Local<br>Government<br>Local<br>Government | Community Name<br>(Community Project ID)<br>City of Franklin (105)<br>Town of East Hampton (185)<br>Town of Millinocket (171) | Special 11<br>Funding<br>Type | Justice40 📀               | Image: Section Control Control Contro | FY(s) for<br>Assistance           FY23           FY23           FY23 | New/re<br>Package<br>(WP) Status<br>Approved<br>Approved |

| ACRES Help Desk |                           |  |  |  |  |  |
|-----------------|---------------------------|--|--|--|--|--|
| Email           | Acres_help@epa.gov        |  |  |  |  |  |
| Phone           | 703-284-8212              |  |  |  |  |  |
| Day/Time        | Mon – Thurs/ 9am -5pm EST |  |  |  |  |  |

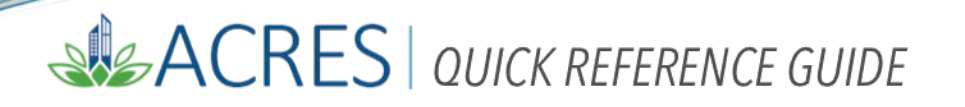